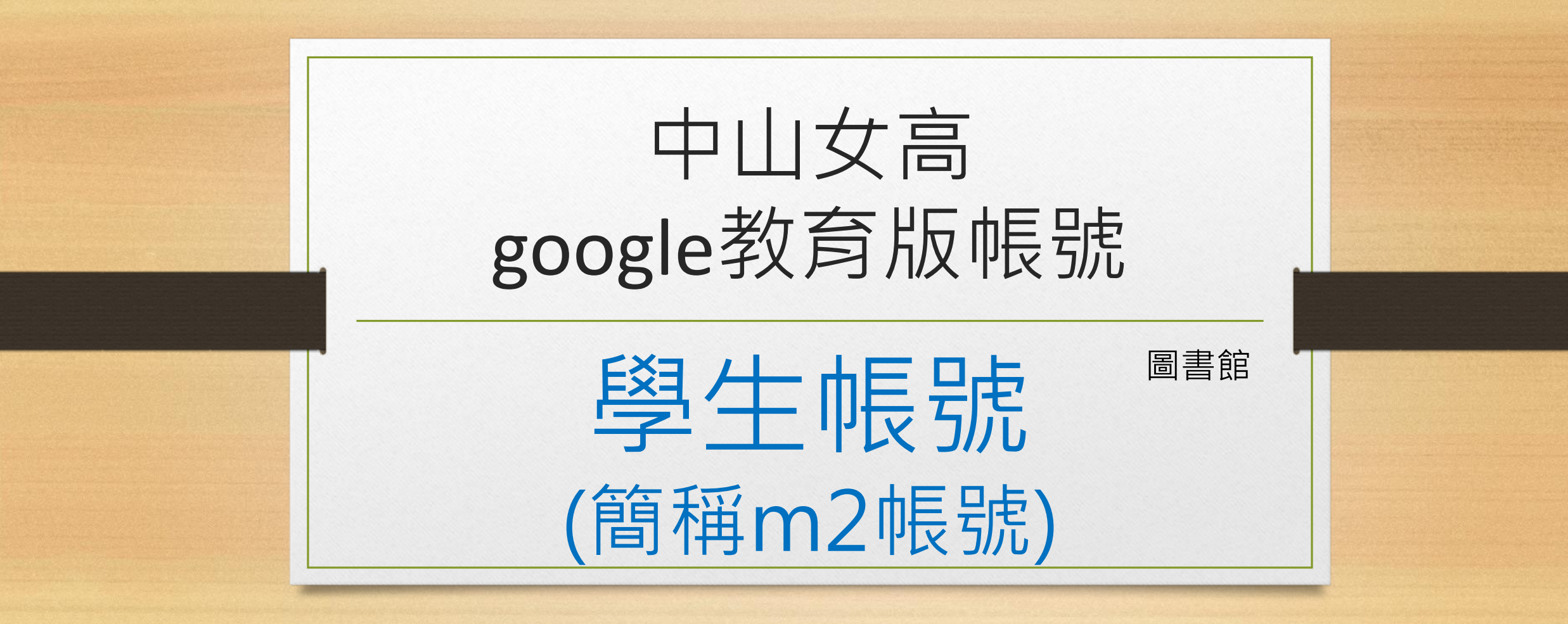

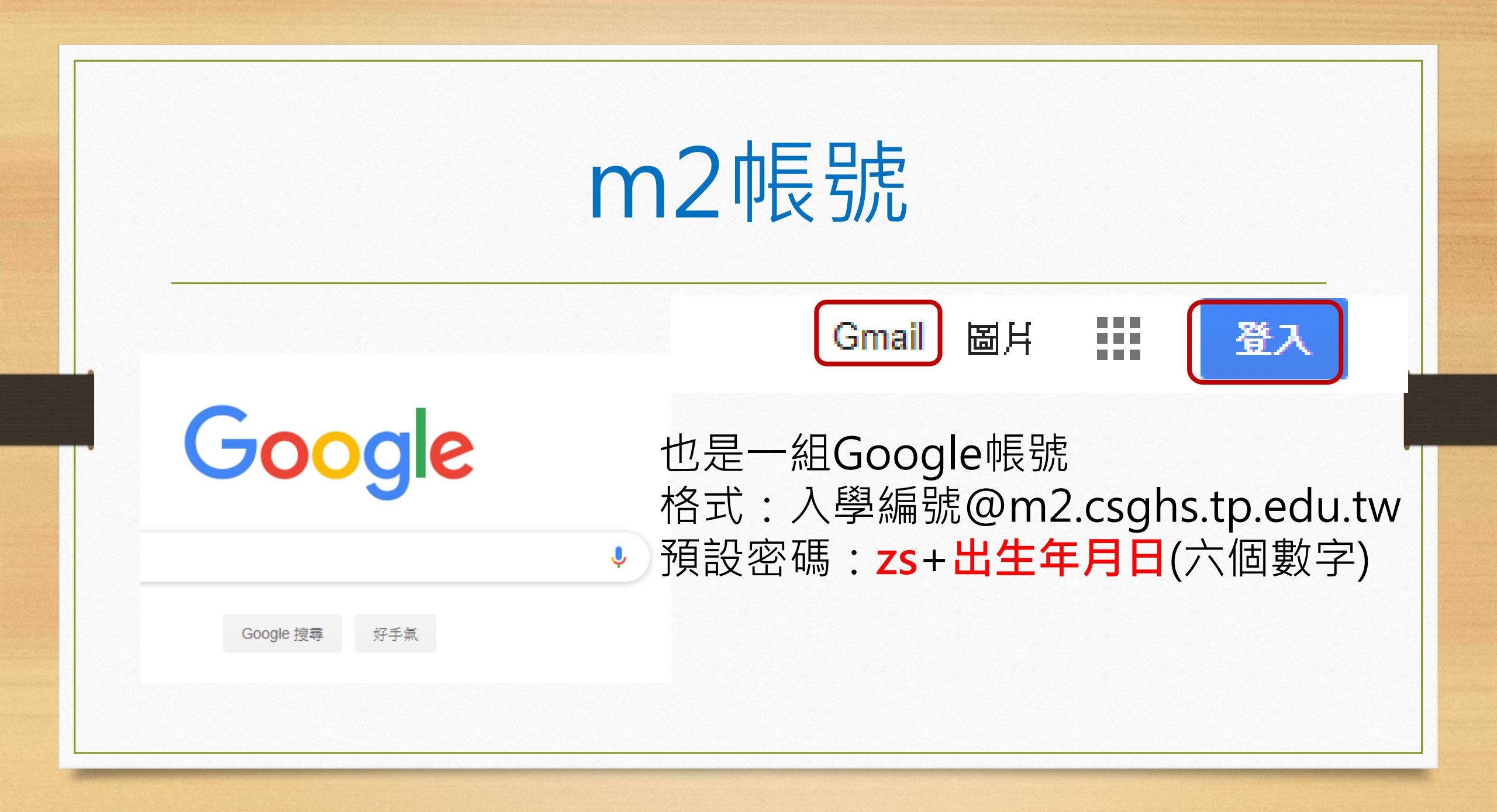

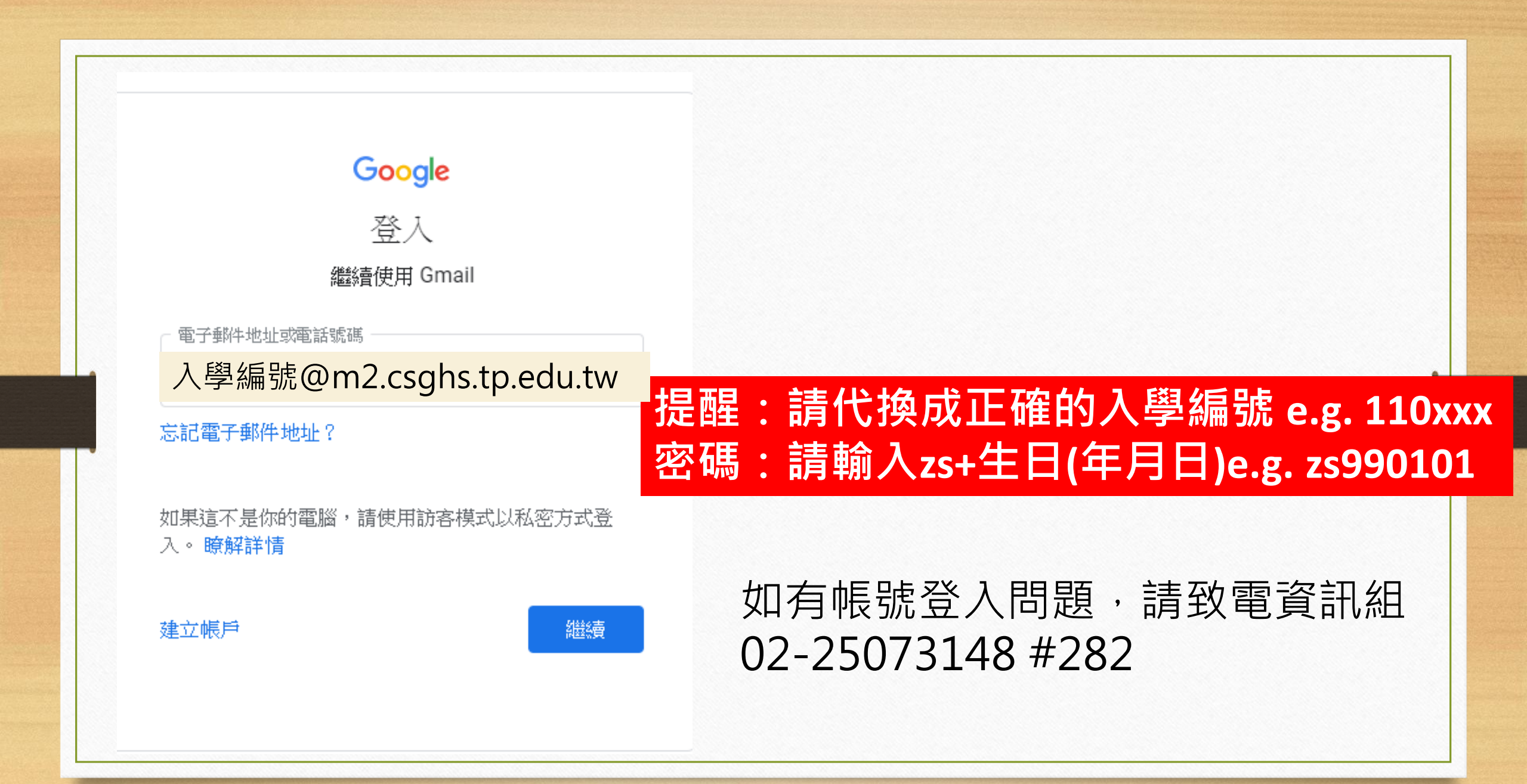

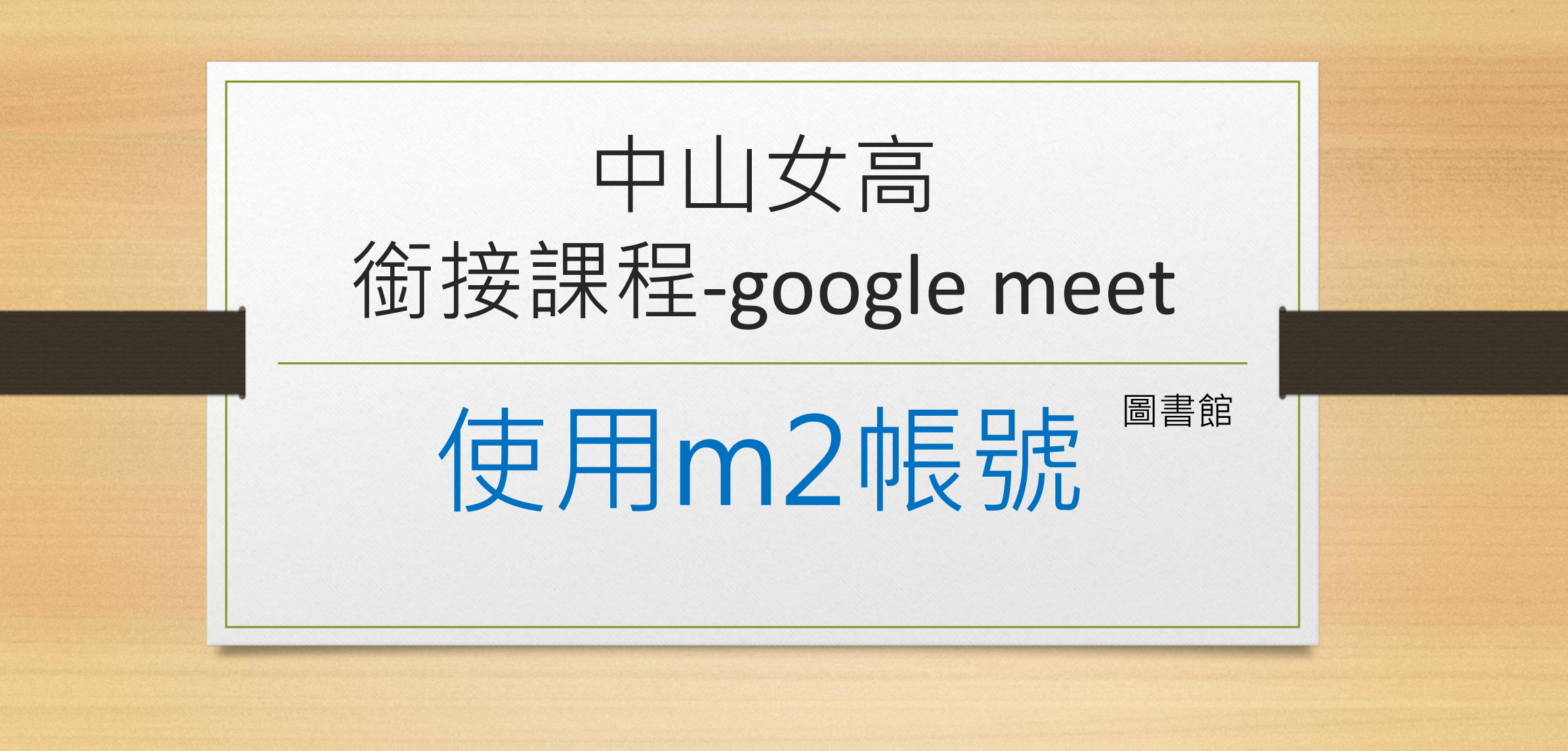

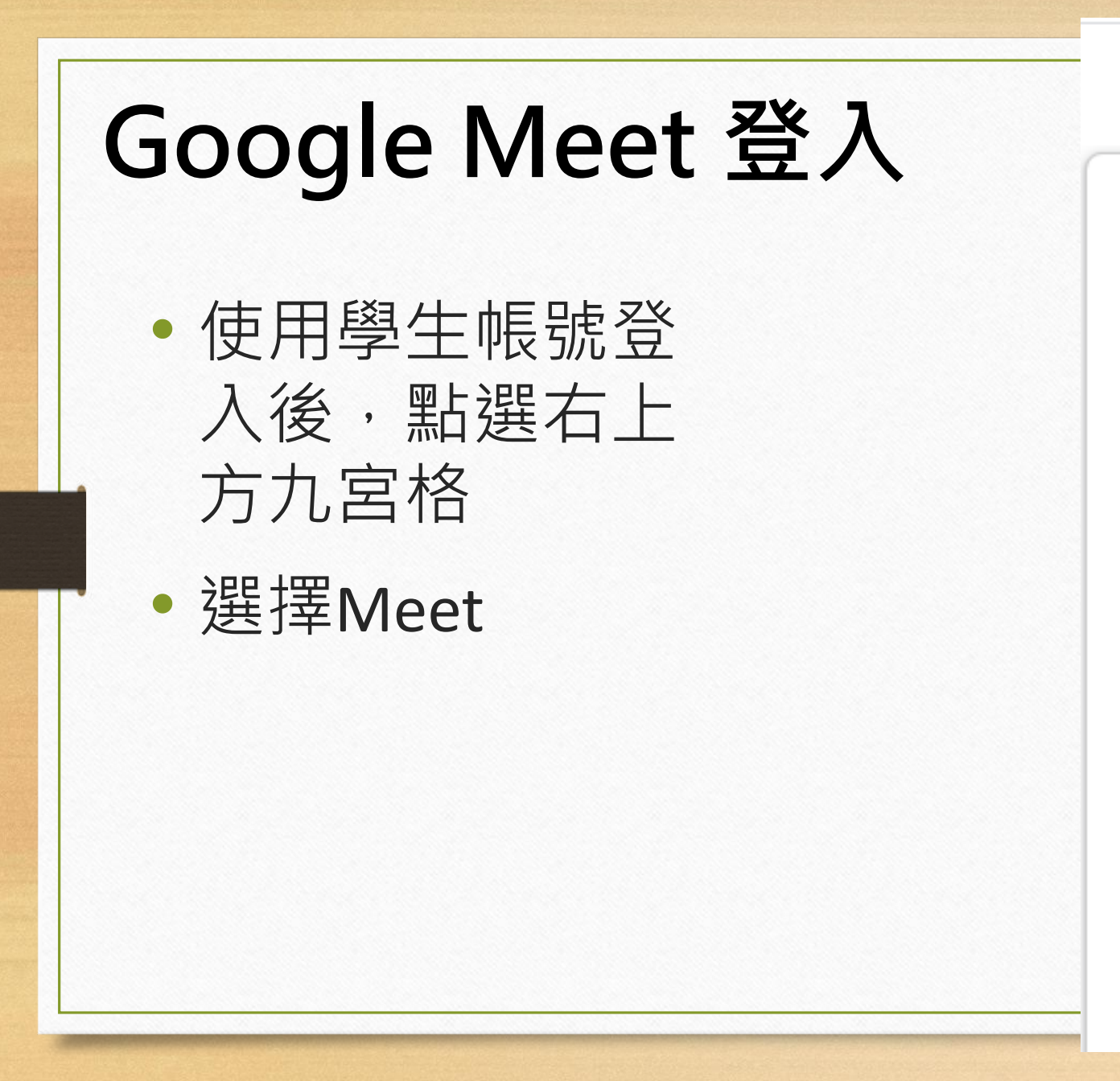

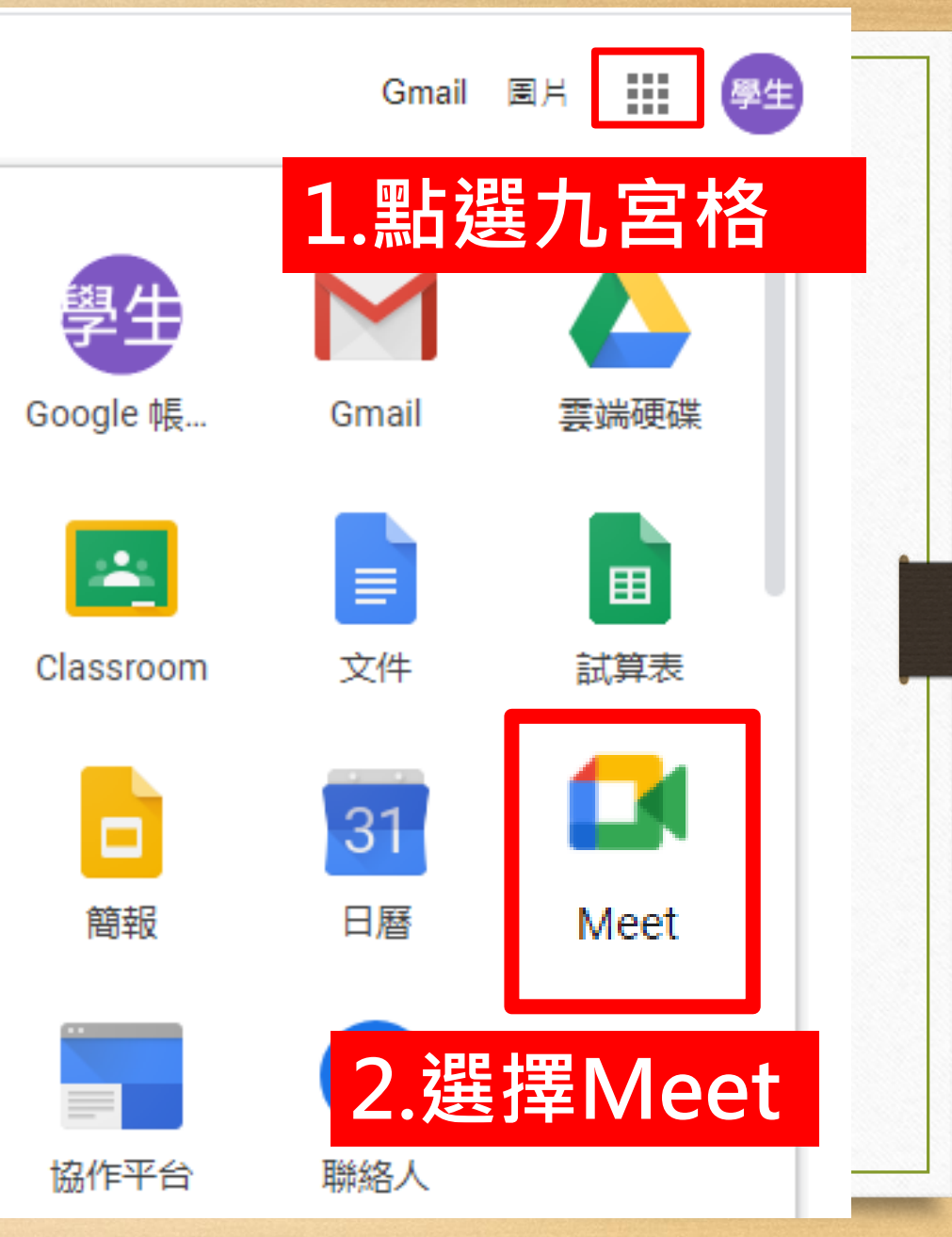

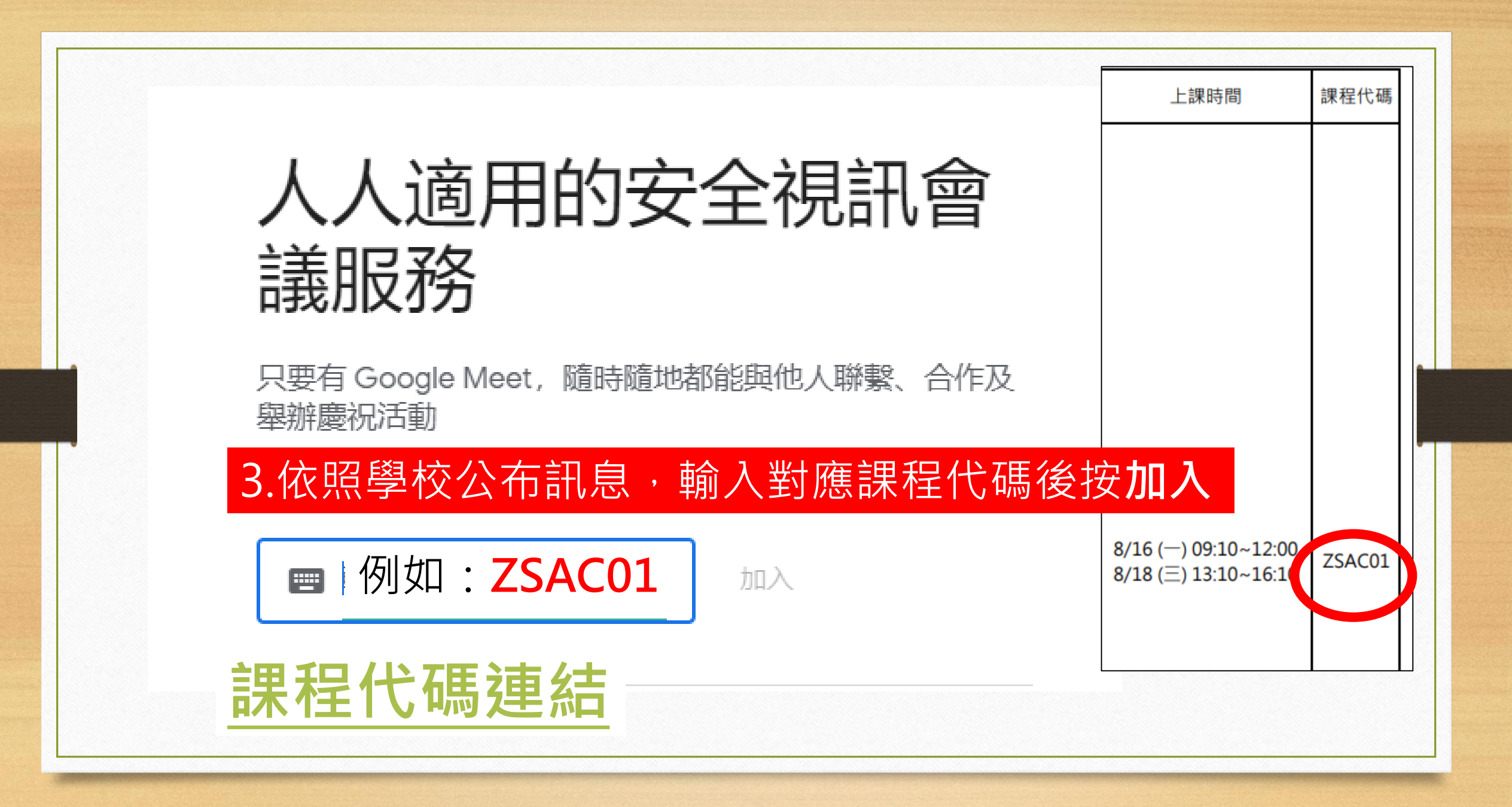

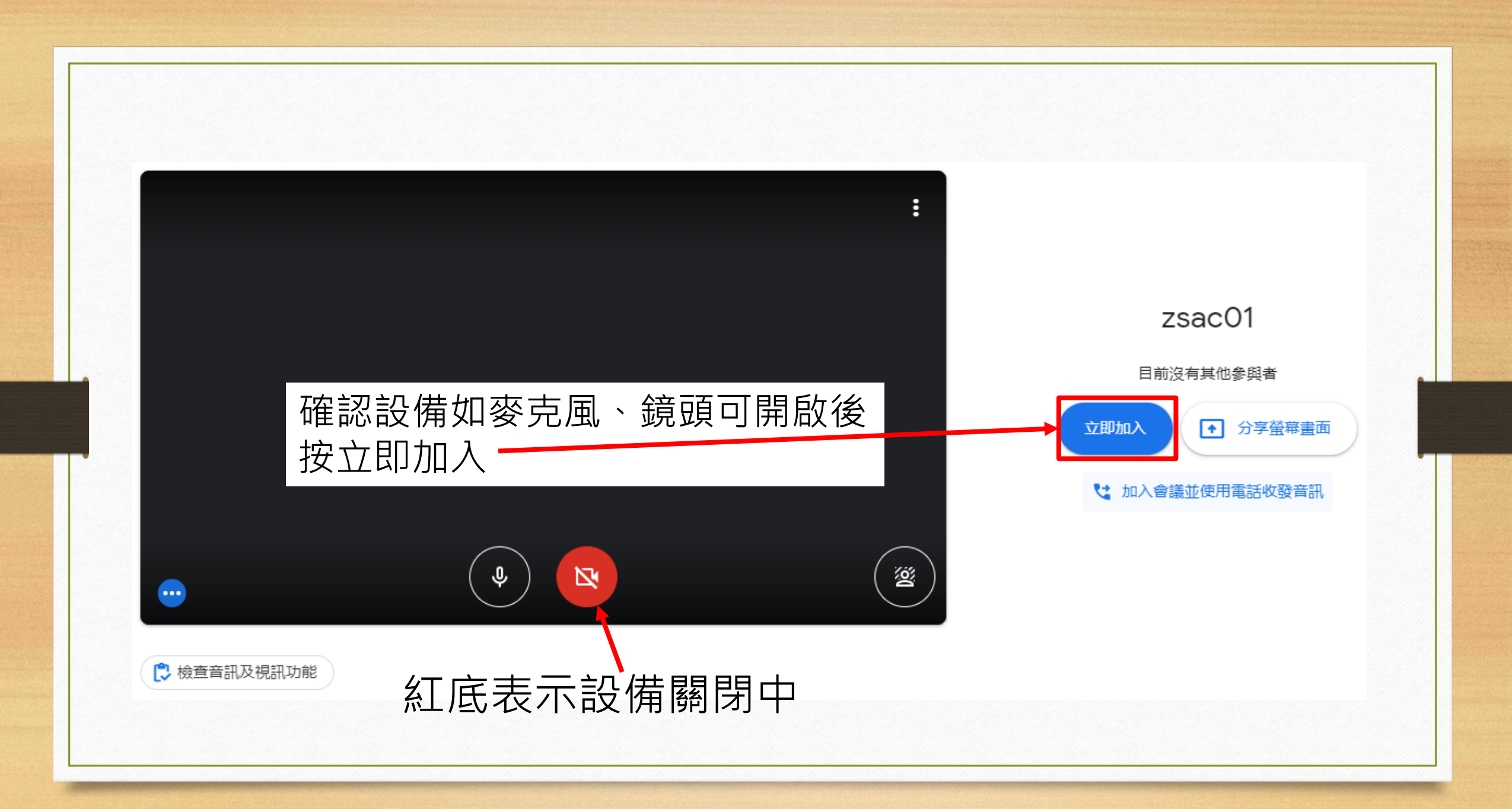

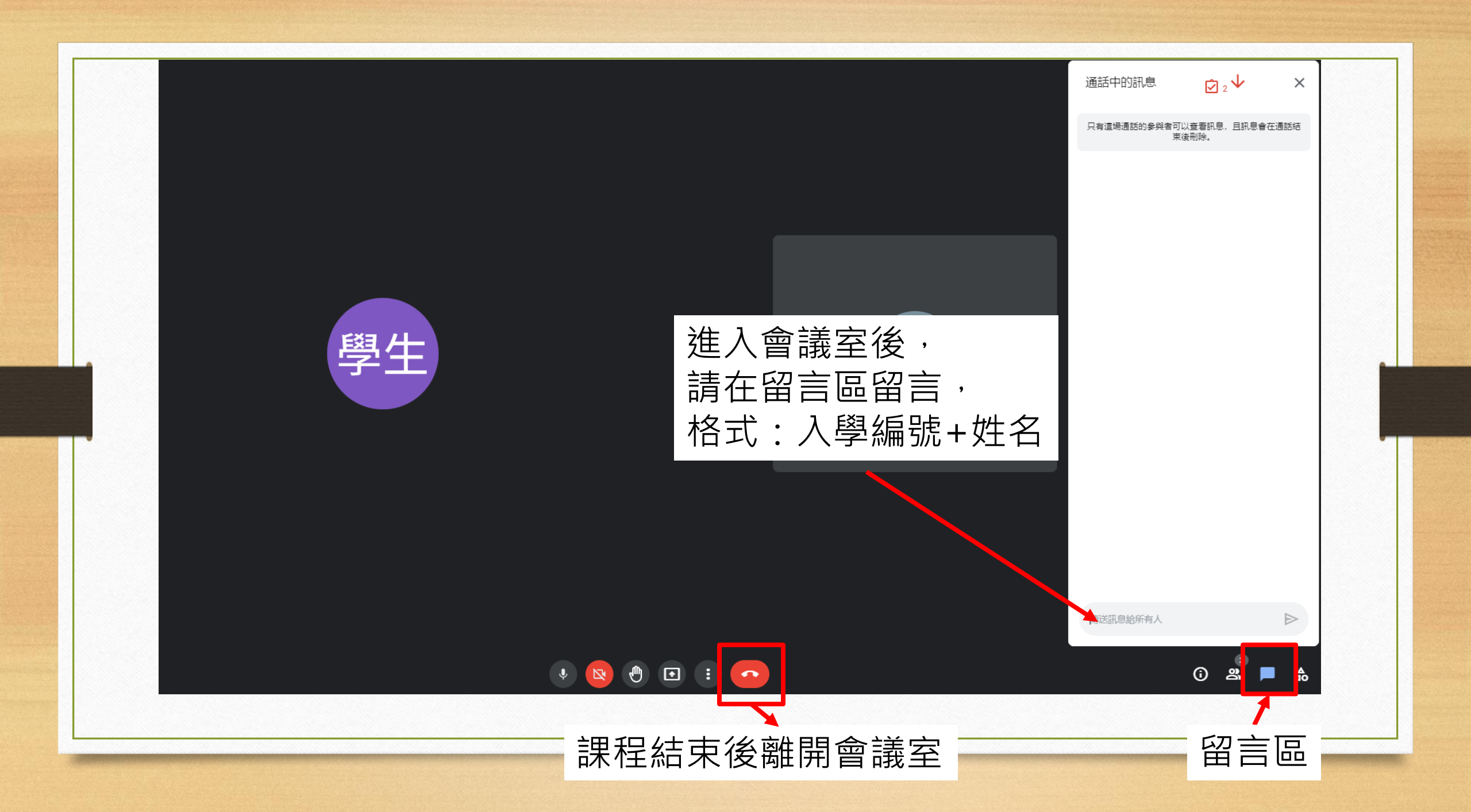

若加入會議過程中跳出 「所使用會議代碼與 可加入的通話不符」

|                   | zsac01 |  |
|-------------------|--------|--|
| 所使用的會議代碼與可加入的通話不符 |        |  |

請:

1. 檢查課程代碼是否輸入有誤

2. 檢查課程時間是否正確

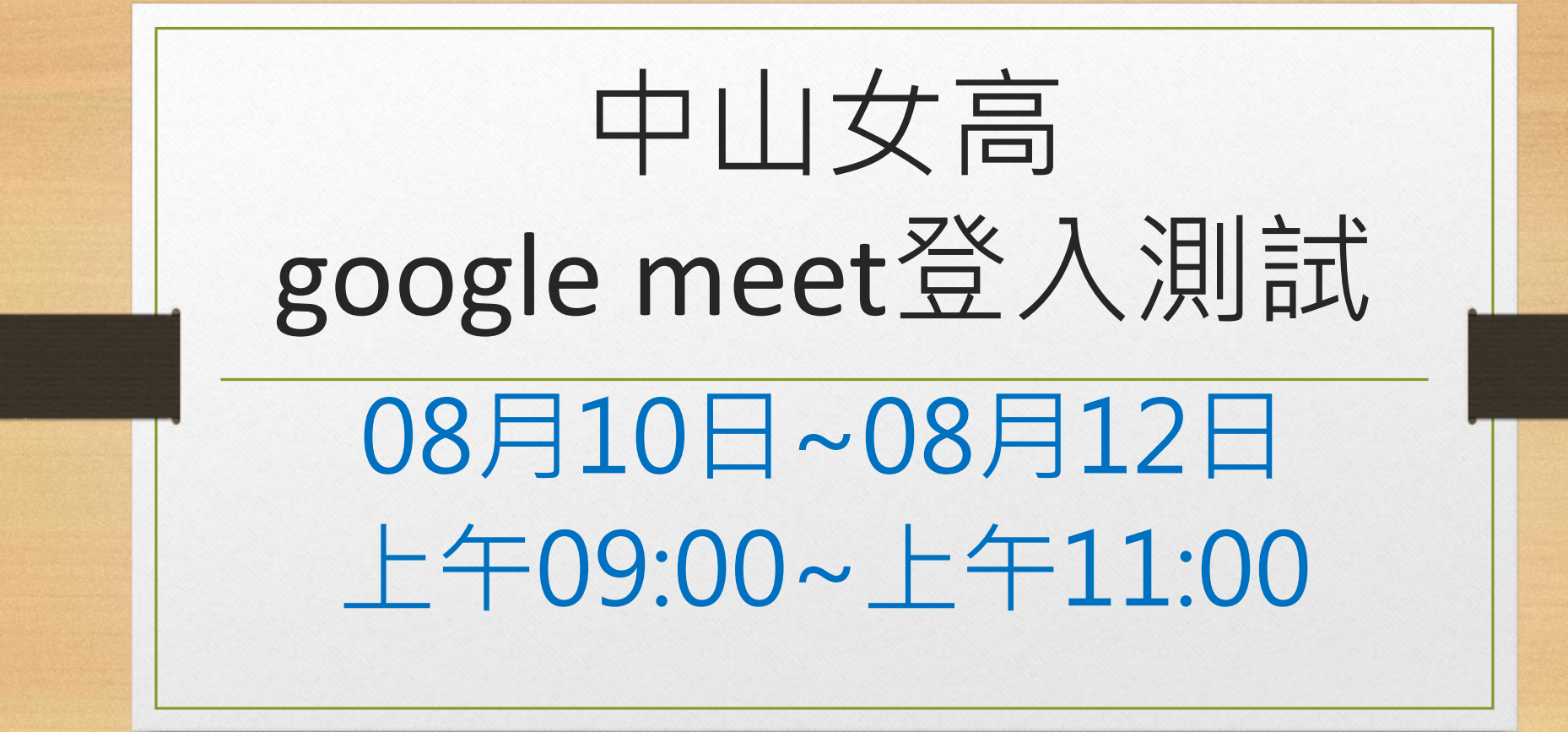

google meet登入測試

- 開放測試時間:08月10日~08月12日
  上午9:00~上午11:00
- 測試方式:請於測試時間內參考「銜接課程分組與 上課時間」進入對應課程代碼(ZSAC01~ZSAC20)

進入後,請於留言區留下入學編號+姓名
 完成留言表示測試完成,即可退出。